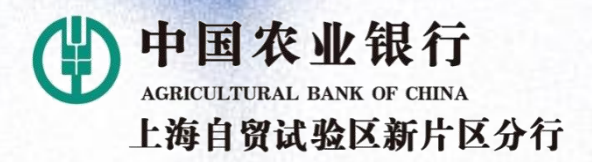

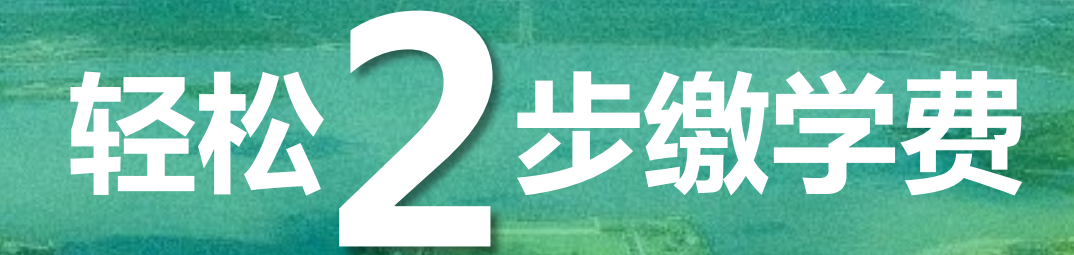

### -上海海洋大学农业银行掌银学费缴费指引

中国农业银行上海自贸试验区新片区分行 2021年4月

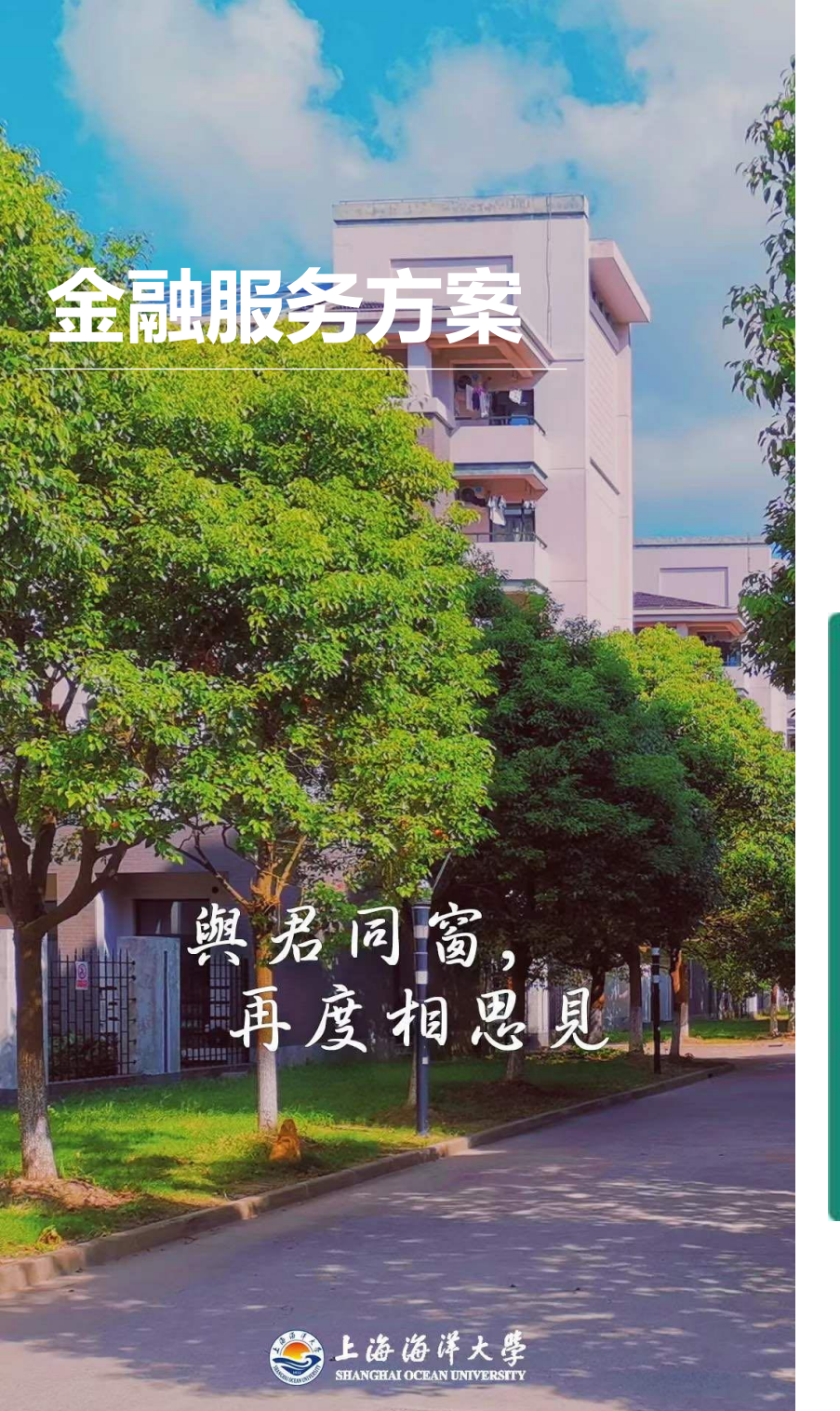

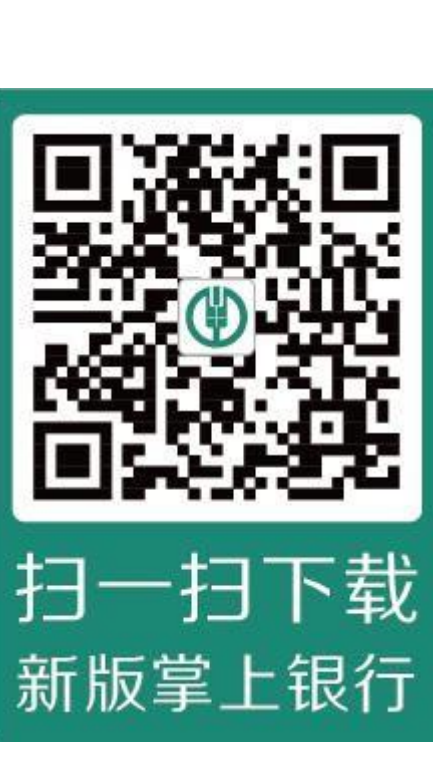

亲爱的同学们:

当前,全国疫情防控取得积极进展,复工复产有序推进。 "与君同窗、再度相思见",上海海洋大学的莘莘学子们怀着 激动的心情即将回到校园。在当前的特殊时期,为保障师生 健康安全,最大限度降低人群集聚带来的潜在风险,中国农 业银行上海市分行上线了上海海洋大学专属学杂费"一键缴 费"功能。为方便师生快速掌握缴费,特制定本指引。只要 您拥有中、农、工、建、交、邮储六大行中任意银行借记卡, 便可两步轻松完成学费缴费。请扫描左侧图片二维码下载并 安装**中国农业银行掌上银行APP**开始我们的旅程(如已安装 请忽略)。

上海海洋大学农业银行掌银学费缴费指引

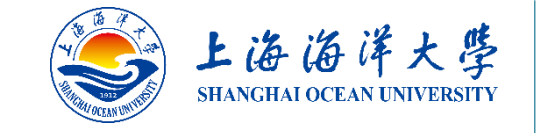

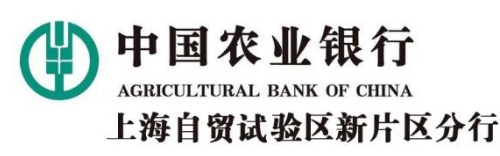

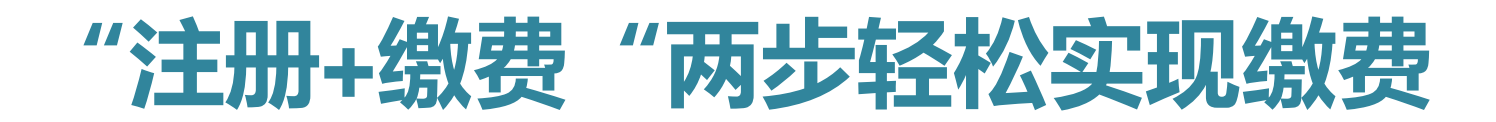

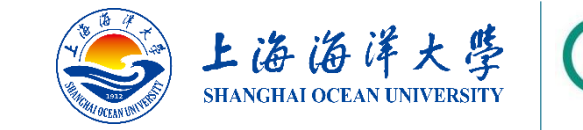

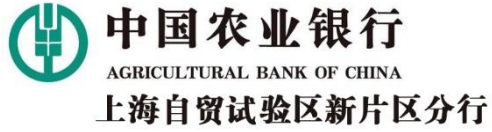

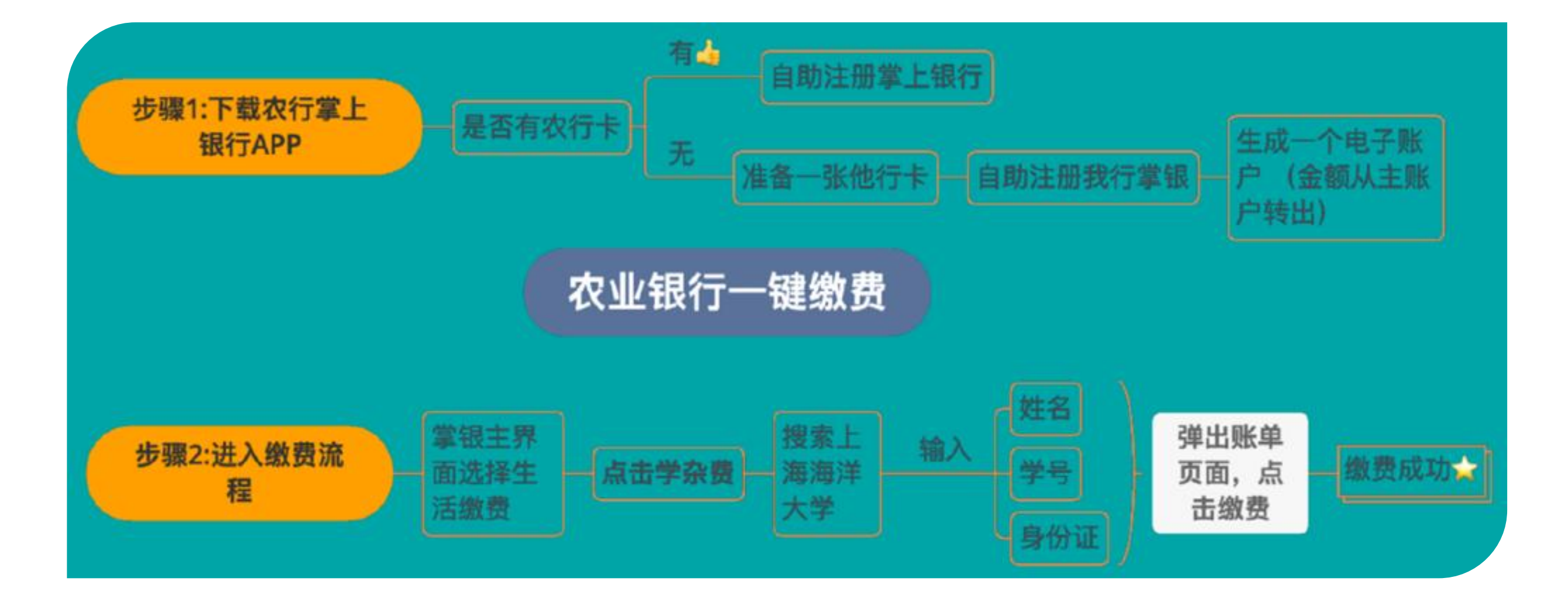

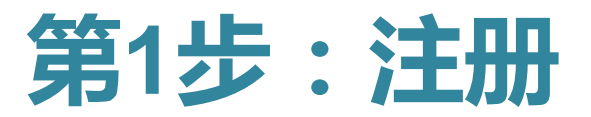

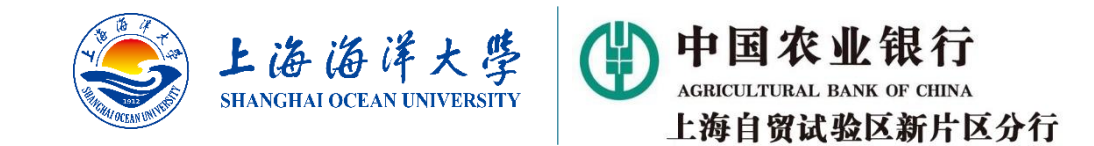

#### 1A:如果您已有农行卡

・ 请按以下指引完成掌上银行注册。如您已经注册,登录后跳转第2步直接缴费(第6页)。

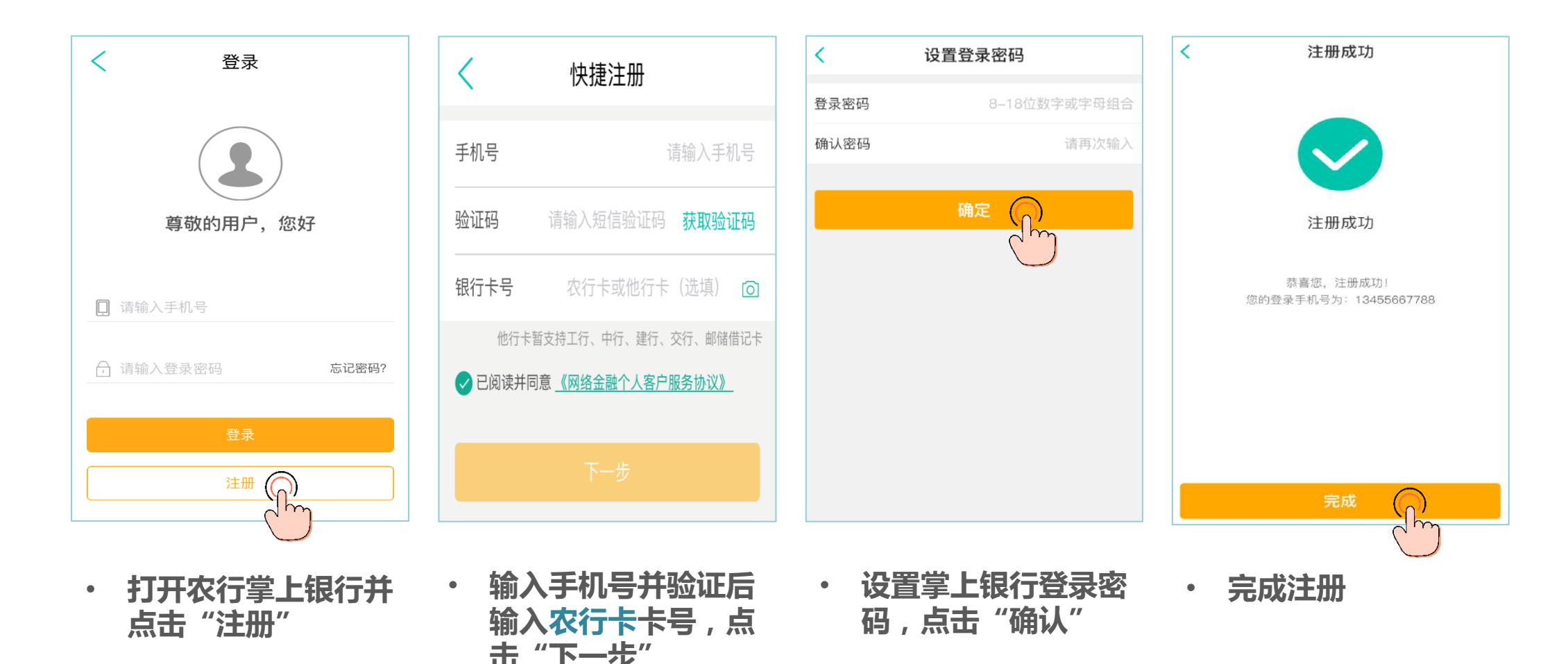

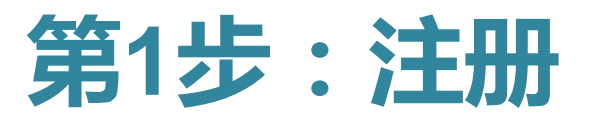

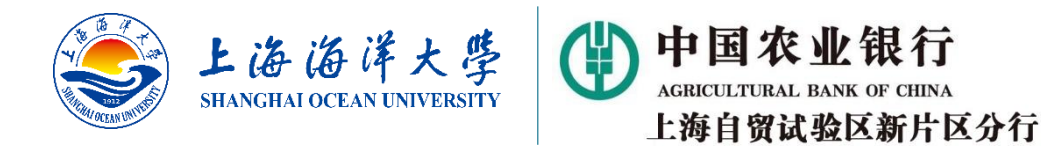

#### 1B:如果您没有农行卡,使用中、工、建、交、邮储借记卡注册(接下页)

· 这种情况下,您需要<u>开立一个虚拟的农行电子账户</u>,并将五家非农行的借记卡账户资金<u>转入该电子账户</u>。

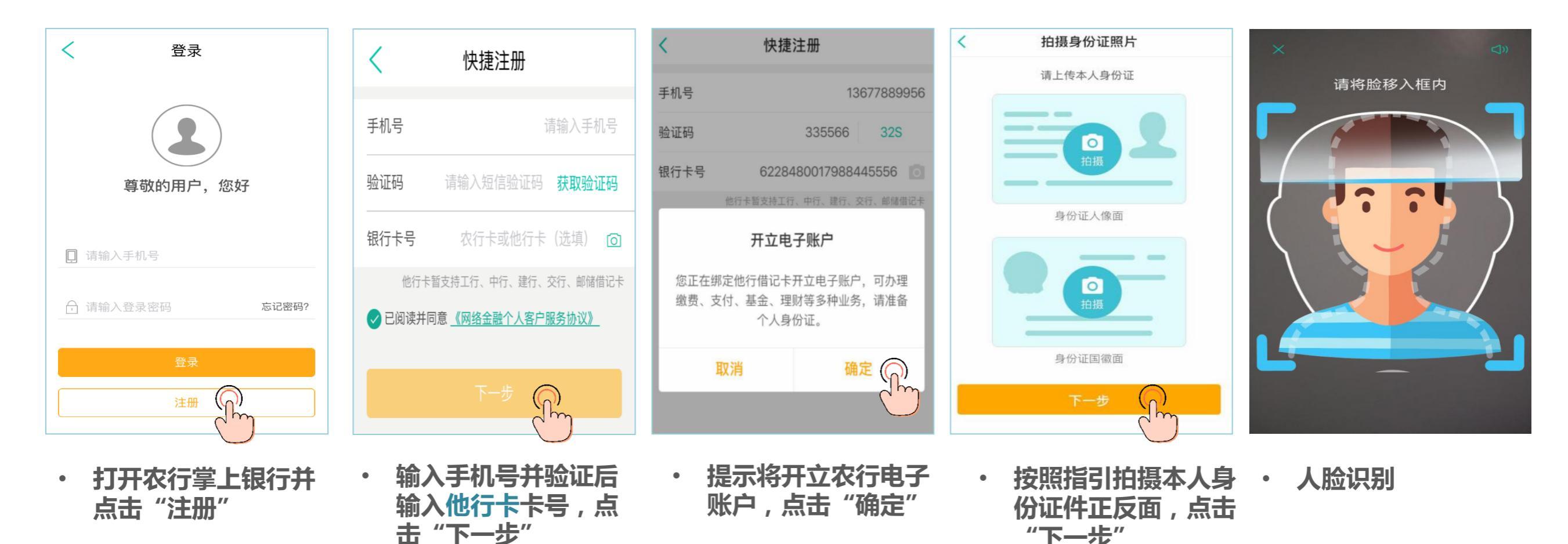

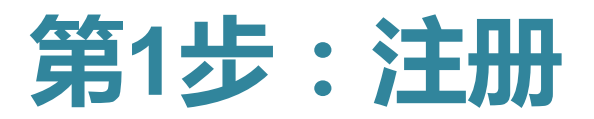

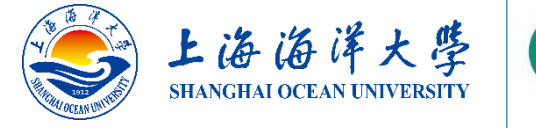

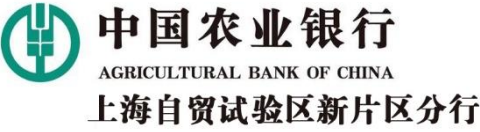

#### 1B:如果您没有农行卡,使用中、工、建、交、邮储借记卡注册(承上页)

出现身份信息验证超时的提

示,解决方案见第7页)及

农行掌银登录密码。

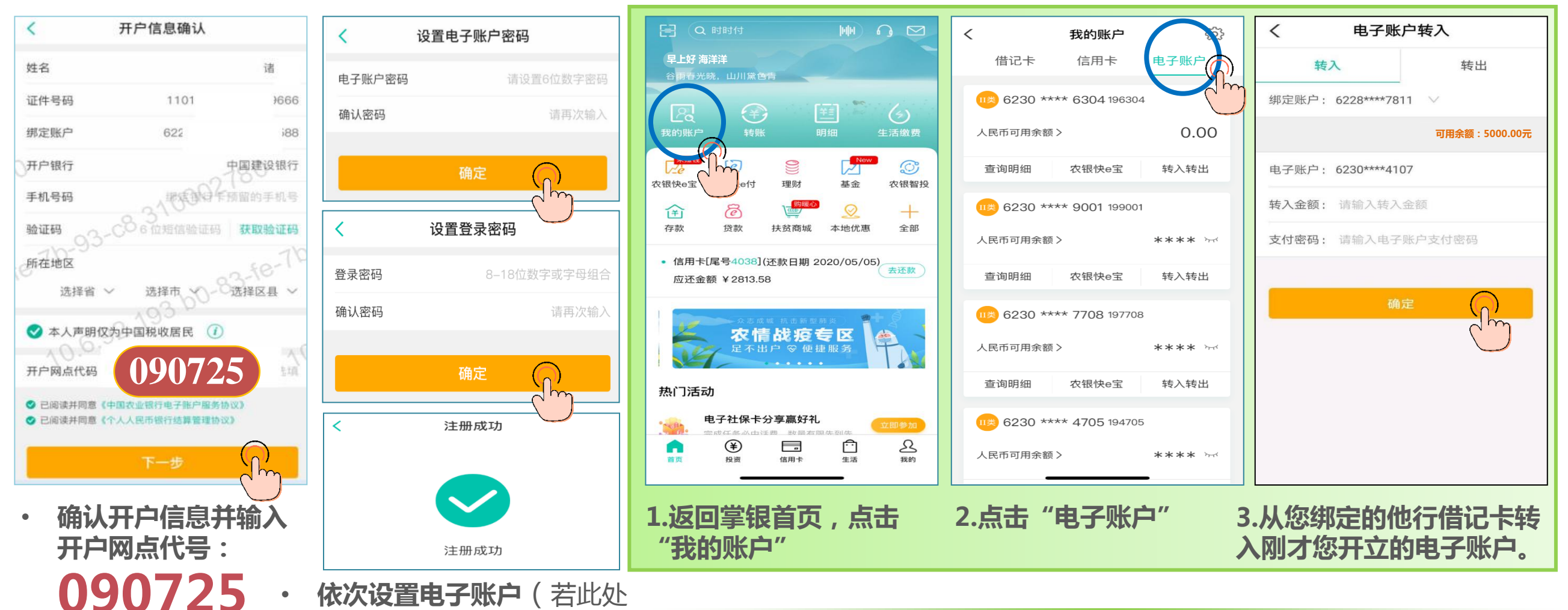

・ 注意不要输错

掌银注册成功后,按照绿色框内三步将他行借记卡内资金转入农行电子账户

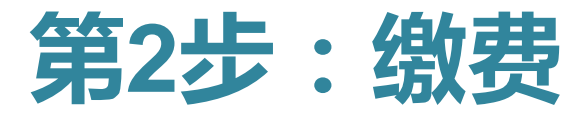

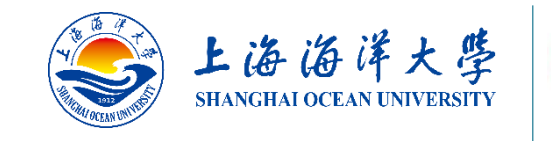

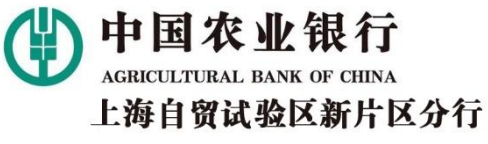

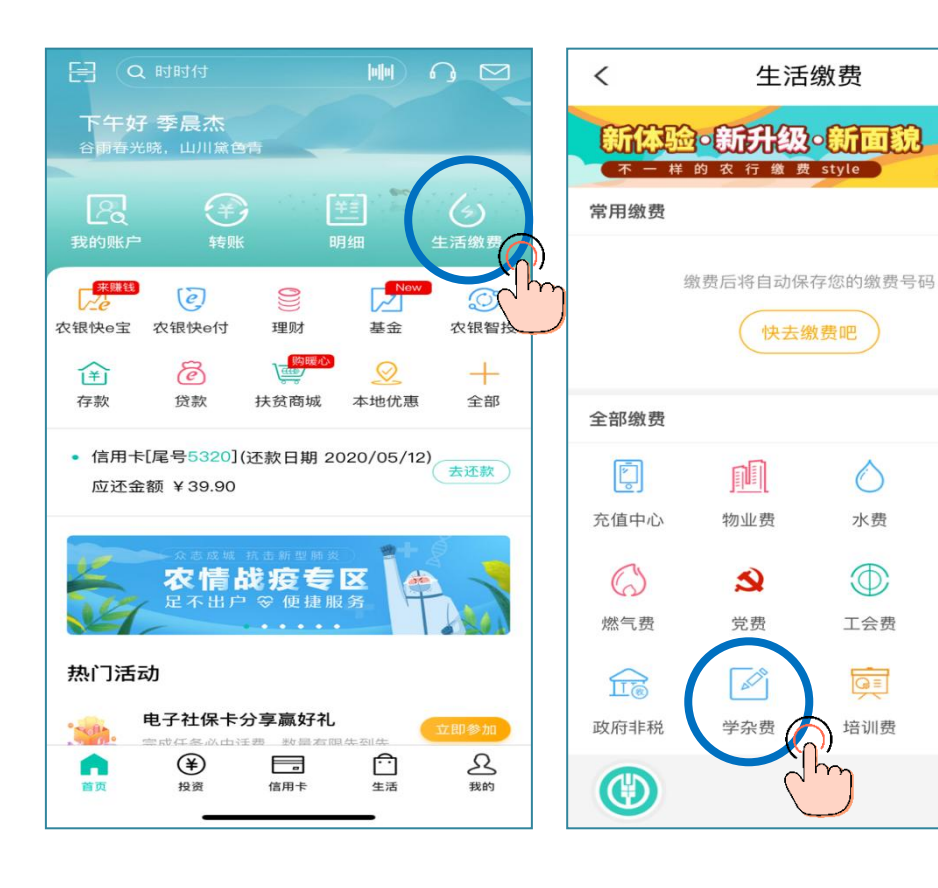

返回掌银首页,点击・点击"学杂费" • "生活缴费"

|      | <                           | 学杂费                  | ◎ 上海                      |
|------|-----------------------------|----------------------|---------------------------|
|      | Q 上海海洋大学                    |                      |                           |
| 激费记录 | <b>上海海洋大学</b><br>上海海洋大学学杂   |                      | >                         |
|      | 上 <b>海海洋大学附属</b><br>学杂费(账单) | 大团高级中学               | >                         |
|      | <                           | 学杂费                  | Ċ                         |
|      | 好好                          | 学习 天天向               | E mar                     |
| ◎ 上海 | - P.                        | y: six               |                           |
| 4    |                             |                      |                           |
| 电费   | 缴费项目                        | 上海海洋大学               | 学杂费(账单)                   |
|      | 收费单位                        |                      | 上海海洋大学                    |
| CT . | 姓名                          |                      | 请输入姓名                     |
| 团费   | 学号                          |                      | 请输入学号                     |
|      | 身份证号                        | ŕ                    | 青输入身份证号                   |
| 雨久   | 缴费别名                        | 请输入个性化               | 缴费名称 选填                   |
| £3   | 示例: 我家                      | 父母家                  | 房东家                       |
|      | 温馨提示:如有疑问                   | 可,请联系收款单位。           |                           |
|      |                             | 下一步(                 |                           |
|      | · 在搜索<br>中"上<br>(账单         | 栏输入关<br>海海洋大<br>)" 。 | ●<br>键词并选<br>学学杂费<br>入姓名。 |

学号、身份证等信息,点

击"下一步"

缴费记录

0

水费

 $\odot$ 

工会费

GE

培训费

| 大学学杂费(演示)          | く 上海海洋       |
|--------------------|--------------|
| 00.00元             | 50           |
| 应付金额               |              |
| 5000.00元           | 账单金额         |
| 上海海洋大学             | 激费商户         |
| 学杂费(账单             | 款费项目         |
| 海洋洋                | 性名           |
| 31011019XXXXXXXXXX | 身份证          |
| (育学院2020年春季学杂费(示例  | 账单名称 继续      |
| 2020/22/22         | 账单支付         |
| 2020/22/22         | 戡止日期         |
|                    | 温馨提示:账单金额/账户 |
| 额/手续费仅供参考。支付金额以应   | 可亚额内准。       |
| :额/手续费仅供参考,支付金额以应  |              |

•

| <    | 农银快乡村                |  |  |
|------|----------------------|--|--|
| 交易成功 |                      |  |  |
| 商品信息 | 【全额支付】上海海洋大学学杂费(示例)  |  |  |
| 订单号  | JF190905114401282132 |  |  |
| 订单金额 | 5000.00元             |  |  |
| 交易时间 | 2020-05-01 18:18:00  |  |  |
|      | 确定                   |  |  |

核对待支付学费信息 ・ 缴费成功 后点击"确定"

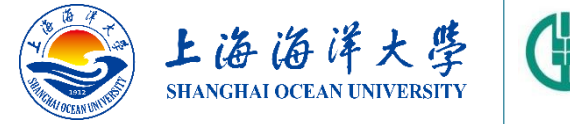

中国农业银行 AGRICULTURAL BANK OF CHINA 上海自贸试验区新片区分行

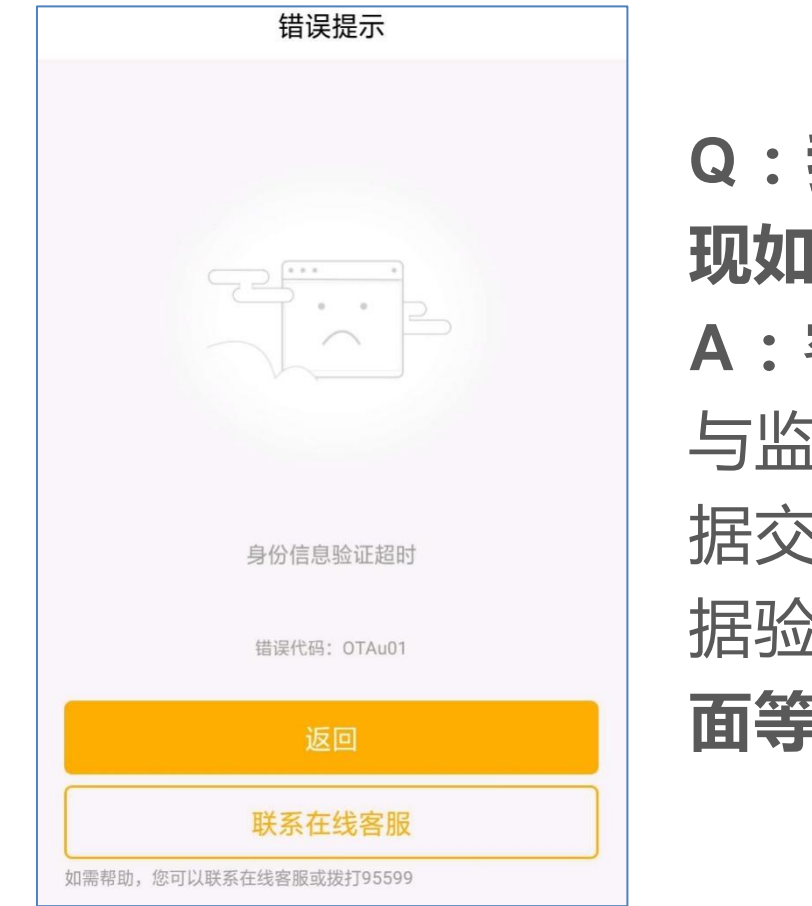

Q:我时使用他行卡注册的,在设置电子账户密码的时候出现如左侧所示的报错信息,该怎么办?

A:客户使用他行卡注册时,在前一步身份证及人脸信息要 与监管部门后台数据比对以证实客户身份的真实性。由于数 据交互需占用一定的时间,因此出现这个情况主要是由于数 据验证尚未完成。建议:重新注册并在设置电子账户密码界 面等待30秒左右的时间后,再点击"确定"。感谢您的配合。

## 缴费操作界面特别提醒

◎ 取消

资讯

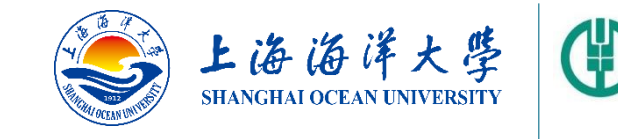

|     | 上午9:11 <b>(</b><br><b>〈</b> | ■ <b>□ ≗</b> …<br>支付结果    | \$ @ ***#I (69)• |
|-----|-----------------------------|---------------------------|------------------|
|     |                             | 250.00<br><sub>交易成功</sub> |                  |
|     | 订单详情                        | 【全额支付】上海                  | 每海洋大学学杂          |
|     | 订单金额                        |                           | 250.00元          |
| i i | 订单号                         | JF210409                  | 9091034478322    |
|     | 交易时间                        | 2021                      | -04-09 09:11:11  |
| •   |                             |                           |                  |
|     |                             |                           |                  |
|     |                             |                           |                  |
|     |                             |                           |                  |
|     |                             |                           |                  |
|     |                             |                           |                  |
|     |                             |                           |                  |

中国农业银行

AGRICULTURAL BANK OF CHINA

上海自贸试验区新片区分行

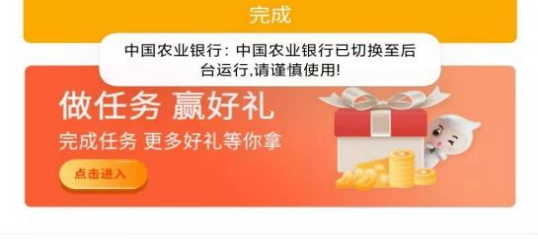

= < 

| 学杂费                      | & &                        |   | <                          | 支付结果                                                   |
|--------------------------|----------------------------|---|----------------------------|--------------------------------------------------------|
| 0.00元<br><sup>应付金额</sup> |                            |   |                            | 250.00<br><sub>交易成功</sub>                              |
|                          | 250.00元                    |   |                            |                                                        |
| 上海海洋大学学会都                | 每海洋大学<br><sup>男(账 单)</sup> |   | 订单详情<br>订单金额               | 【全额支付】上注                                               |
|                          |                            |   | 订单号<br>交易时间                | JF21040<br>202                                         |
| 2021博士生报名费†              | 博士生报名<br>费                 | • |                            |                                                        |
| ŧ                        | 20211231<br>仮名费套类          |   |                            |                                                        |
| 2021博=<br>博=             | 上生报名费<br>上生报名费             |   |                            |                                                        |
|                          | 250.00<br>0.00             |   |                            |                                                        |
|                          | 250.00                     |   |                            | 完成                                                     |
| 中国农业银行已切换至后<br>行,请谨慎使用!  |                            |   | 中<br>(故任)<br>完成任务<br>(高音道入 | 国农业银行:中国农业银行已<br>台运行,请谨慎使用!<br><b>芬 赢好礼</b><br>更多好礼等你拿 |

| 250.005<br><sub>应付金额</sub> |                                                             |   |
|----------------------------|-------------------------------------------------------------|---|
|                            | 账单金额                                                        |   |
| ⊢ <u>海海</u><br>2021博士      | 缴费商户<br>缴费项目<br>学号<br>姓名<br>账单名称                            | • |
| 上日期                        | 账单支付截<br>收费套类:<br>收费机次:<br>项目名称:<br>已缴金额:<br>已缴金额:<br>欠缴金额: |   |
| 中国农业银行: 中国农业银<br>台运行,请谨慎使  |                                                             |   |
|                            |                                                             |   |

合计: 250.00元

 $\equiv$ 

找人代缴

<

上午9:00 😂 🖸 😳 …

<

| 课程表       |                 | 赋半並谼    |
|-----------|-----------------|---------|
|           |                 | 缴费商户    |
| 缴费项目      | 上海海洋大学学杂费(账单)   | 缴费项目    |
| 收费单位      | 上海海洋十学          | 学号      |
|           |                 | 姓名      |
| 学员此处望     | 输入本人身份业亏        | 账单名称    |
| 姓名        | 请输入姓名           | 账单支付截止日 |
| 分组        | 常用缴费>           | 收费套类:   |
| 温馨提示:如有疑问 | 可,请联系收款单位。      | 收费批次:   |
|           |                 | 项目名称:   |
|           | 下—步             | 应缴金额:   |
|           |                 | 已缴金额:   |
|           |                 | 欠缴金额:   |
| 中国农业      | 业银行:中国农业银行已切换至后 | 中国      |
|           | 台运行,请谨慎使用!      |         |

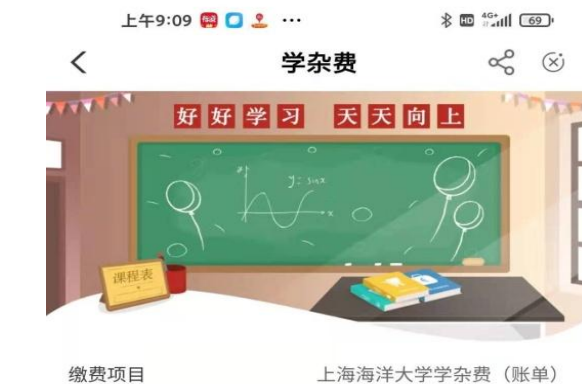

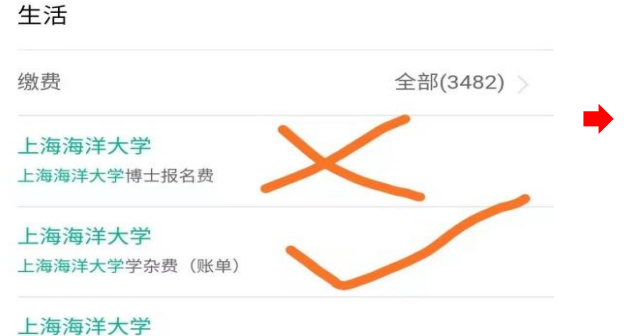

扶贫商城 生活

云南镇沅县红米500g/盒仅限上海分

行邀约客户自提,误下单不发货可...

上午9:05 쬟 🖸 🚨 …

功能 产品

¥0.2

¥11

Q 上海海洋大学

推荐

(0) . dr. Fr

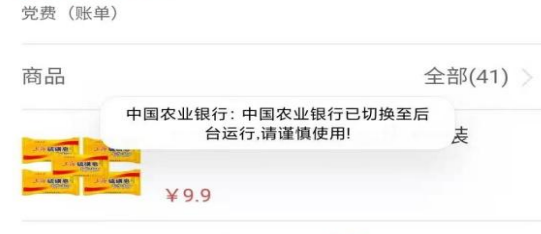

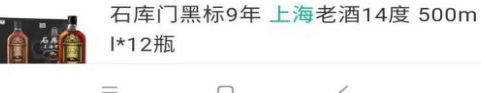

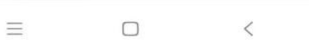

 $\equiv$ <

# **訪訪** 一上海海洋大学农业银行掌银学费缴费指引

中国农业银行上海自贸试验区新片区分行 2021年4月